## 捷達資訊控制器 簡易使用說明

一鍵開關機設定 預設值: 1. 單獨個體開機 2. 投影機連動銀幕升降開關 投影機訊號切換按鍵 3. 一鍵關機所有設備 音量切換按鍵 (投影機、電動銀幕與系統) 系統雷測 投影畫面 訊號選擇 B 雪量調整 临充顯示書面 A 開ON 關 OFF 安卓 電腦 外接 訊號 老師電腦 安卓 外接 電腦 訊號 安卓電腦 +8老師 4 開on 重新啟動 開ON 關OFF OFF關 電腦 開機步驟 外接訊號 HDMI2 指示燈 麥克風 1.系統電源→開 2.投影機及電動布幕B→開 關機步驟 **JECT**<sup>©</sup>R 1.投影機及電動布幕B→關 **USB 3.0** 服務專線: 0800-822-3 LINE 2.系統電源→開 供電 單槍投影機開機、關機 外接筆電HDMI 電動銀幕同步降下、升起 連接端子

## 無線投影連線三步驟 Mirroring 360

1 · 載具切換至WIFI

請將裝置從行動網路切換至Wi-Fi 無線網路

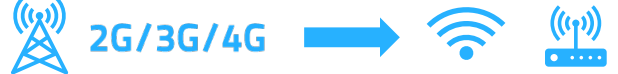

2 · 打開鏡射助手APP

手機與平板請透過AppStore或Google Play下載

## 3 · 掃描電腦端QRCode

打開電腦端Mirrioring程式會出現QR Code 使用鏡射助手APP掃描電腦QR Code即可無線投影

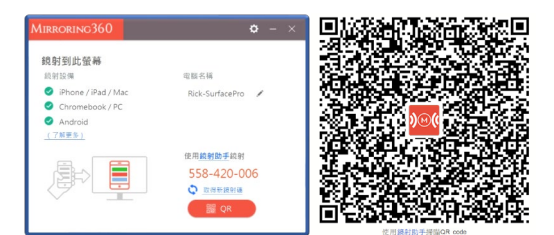

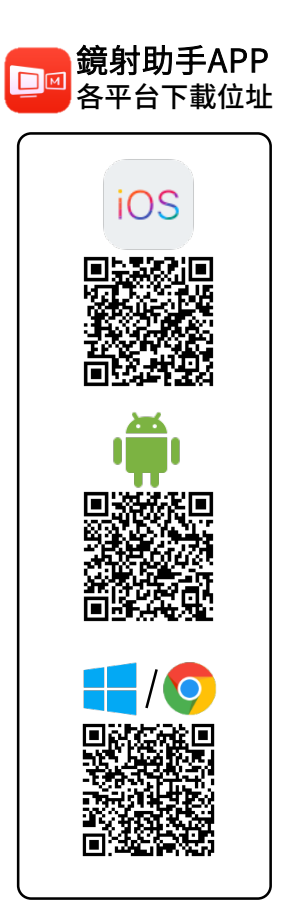